## Kiosk Retail Payments

## **Quick Reference Guide**

Administrative Office of the Courts 1001 Vandalay Drive Frankfort, KY 40601 (502) 782-8699

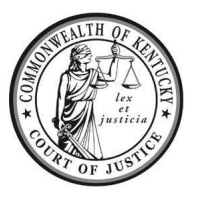

| Legend: | Look for <i>Helpful Hints</i>      | Bold Text = Action                 | Bracketed Text<> = button or link |
|---------|------------------------------------|------------------------------------|-----------------------------------|
|         | Click=Select w/ Mouse or Touch Pad | Italicized Text = Object of Action | Single Quotes = Description       |

## Step Objective Action

Retail Payments: You may pay your court fines and cost at participating retailers across the state. To use these locations, you must pre-register and receive a customer ID and barcode. If you wish to pay on more than one case, you will need a separate ID/barcode for each. The balance of your fines and cost must be paid **in full** at least two days prior to the court date.

| 1 | Navigating to<br>CashPayToday    | 1.                   | <section-header>A can be called a called a ca</section-header> |
|---|----------------------------------|----------------------|----------------------------------------------------------------------------------------------------|
| 2 | Login or register new<br>account | 1.<br>2.<br>3.<br>4. | Click <login>. If you already have an account, skip to step 3 'Add Recipient.'<br/>Click <register now="">.<br/>Enter a new username and password.<br/>Enter all required information, then click <confirm-update>.<br/>Consumer Registration Form for VanillaDirect Barcobe Payment Service:<br/>VanillaDirect Pay® is provided by InComm Financial Services California, loc. and by InComm Financial Services, loc. (NMLS#<br/>9179), which is lacensed as a Money Transmitter by the New York State Department of Financial Services. Terms and conditions<br/>aper.<br/>WARNING!!! This is YOUR Registration and NOT the Information of the Recipient. If you use the Recipient name we may lock the<br/>court and yoil Deposits you make.<br/>Due to stake a phone Number for your Registration. One phone number for Each Persons registration, multiple people<br/>we not stake a phone number.<br/>. User name<br/></confirm-update></register></login>                                                                                                    |
| 3 | Add recipient                    | 1.<br>2.             | Click <add recipient="">.<br/>Choose a facility (County) from the menu.</add>                                                                                                    |

For additional questions, please contact Support Services at (502) 573-2350 ext. 50109

|   |                       | 3. | Enter Case# (must include hyphens and leading zeros ex: 23-T-00006) then                                                                                                    |
|---|-----------------------|----|----------------------------------------------------------------------------------------------------|
|   |                       |    | click <create>.</create>                                                                                                    |
|   |                       |    | Add Recipient                                                                                                    |
|   |                       |    | Recipient/Case Registration                                                                                                    |
|   |                       |    | Change Earliity                                                                                                    |
|   |                       |    | <pre>Choice receiving</pre>                                                                                                    |
|   |                       |    | Enter Recipient or Case#                                                                                                    |
|   |                       |    | Create                                                                                                    |
|   |                       | 4. | <b>Verify</b> the recipient information, then <b>click</b> <confirm>.</confirm>                                                                                                    |
|   |                       |    | Confirm recipient                                                                                                    |
|   |                       |    | BY CLICKING ON "CONFIRM" BUTTON YOU AGREE THIS IS THE CORRECT RECEIPIENT YOU WOULD LIKE TO MAKE DEPOSITS TO. Date of Birth ONTERING                                                                                                    |
|   |                       |    | Valueters<br>Facility Name<br>Fayette County Court - KY AOC                                                                                                    |
|   |                       |    | First Name<br>Al                                                                                                    |
|   |                       |    | Capre Current Maximum Deposit Amount \$ 177.00                                                                                                    |
|   |                       |    | You will receive a velocime email with an attached PDF file. If you would like your account registration and barcode sent to your smartphone click on the check box below.<br>Send by Text Message: Yes, Lonsent to have my registration sent to me through an autofailed text by Cash Yay Today/Access Corrections to my CELL phone number listed above. Lunderstand and agree that canded to and data notes wave have and that on sensanes end to messanes end to fine Lengent my referition.                                                                                                    |
|   |                       |    | Confirm                                                                                                    |
| 4 | Retrieve payment      | 1. | <b>Click</b> on <i>Consumer ID</i> to retrieve <i>Barcode Payment Slip</i> by email or text                                                                                                    |
|   | barcode using website |    | message.                                                                                                    |
|   |                       | 2. | <b>Click</b> <recipient name=""> to print. A new browser window will display.</recipient>                                                                                                    |
|   |                       |    | Click on "Consumer ID" to retrieve Barcode Payment Slip to be sent by email or text message. Click on "Recipient/Case" for it to show in new browser window. ALL locations use PRINTED OR<br>MOBILE barcodes only.                                                                                                    |
|   |                       |    | Consumer ID         Recipient Name         Recipient/Case#         Max Deposit         Facility         Prior Payments         Remove           205783300816         EUZARETH (LANNE         23-T-00051         \$177.00         FAVETTACKACC         In ensersy                                                                                                    |
|   |                       |    | Add tu Cooge Walter                                                                                                    |
|   |                       |    | See registration email to add to your Wallet<br>Apple uzers dick. "Add" button on top ifght of screen when wallet opens                                                                                                    |
|   |                       | 3. | Print barcode from browser screen.                                                                                                    |
|   |                       |    | 🖬 VanillaDirect                                                                                                    |
|   |                       |    | Consumer Name: Peny Mason ID 2020113<br>Recipient/Case Al Acason ID 8475409<br>Purpose:<br>Issued Thurdys, January 19, 2023 - Does Net Expire                                                                                                    |
|   |                       |    | COURSELCTIONS Deposit amount of \$10.00 to \$900.00<br>Consume Transaction Fee: \$395. Fee subject to change. ID MAY BE REQUIRED                                                                                                    |
|   |                       |    |                                                                                                    |
|   |                       |    | Vanilla Direct Pay® Terms:<br>By accepting or using this barcode to make a payment, you agree to the full terms and conditions, available at www.wanilladirect.com/pay/terms After successful<br>payment using this barcode, you may retrieve your full detailed ereceipt at payvanilladirect.com/execipt. Vanilla Direct Pay® E-Receipts.                                                                                                    |
|   |                       |    | DOLLAR GENERAL FAMILY DOLLAR CVS Whilerens PRITE                                                                                                    |
|   |                       |    | Compared and the second second |
|   |                       |    | Family Dollar MAXIMUM 5900.00 PER RYWENT. CASH ONLY<br>CVS MAXIMUM 5999.00 PER PAYMENT. CASH ONLY                                                                                                    |
| 5 | Search for payment    | 1. | <b>Return</b> to the <i>Cash Pay Today homepage</i> , then <b>click</b> <search locations="">.</search>                                                                                                    |
|   | locations             | 2. | Enter your zip code, address, or city then click <search>. All locations use</search>                                                                                                    |
|   |                       |    | mobile or paper barcodes.                                                                                                    |
|   |                       | 3. | <b>Click</b> the desired location balloon for address information.                                                                                                    |
|   |                       | 4. | Provide barcode to cashier and let them know you are making "Vanilla Direct                                                                                                    |
|   |                       |    | <i>Pay</i> " payment when checking out.                                                                                                    |